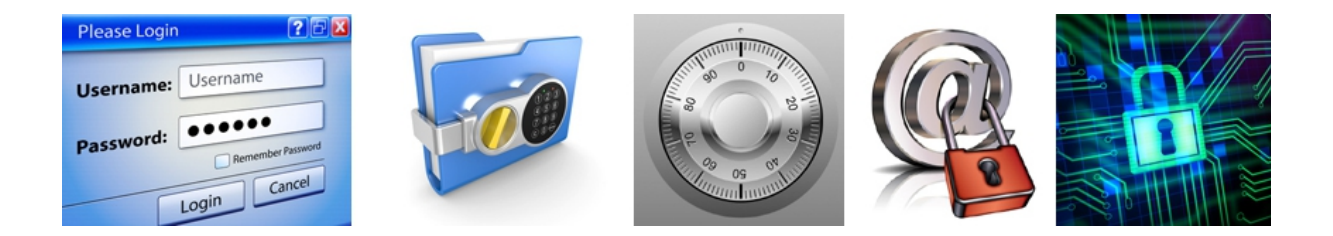

- Documentation technique -

# CONTROLCODE est un logiciel de la société :

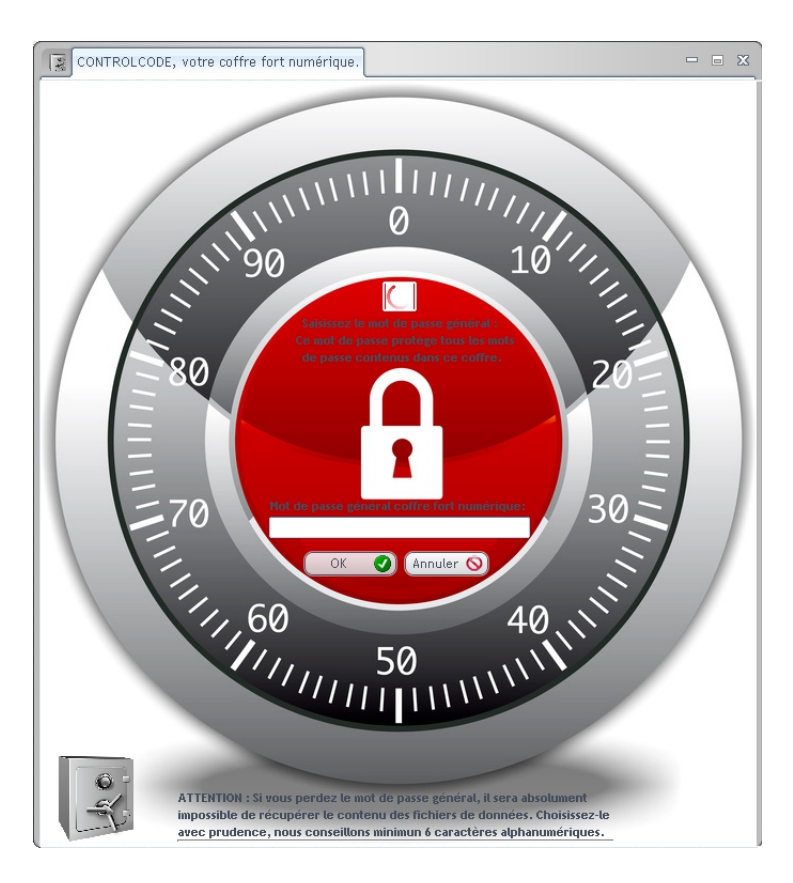

# Controlwatt SAS – 13790 Peynier Tel : 04.26.30.38.93

info@controlwatt.fr www.controlwatt.fr

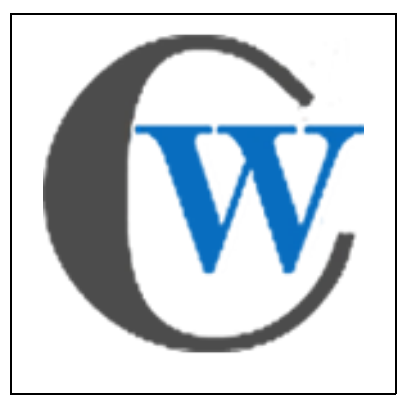

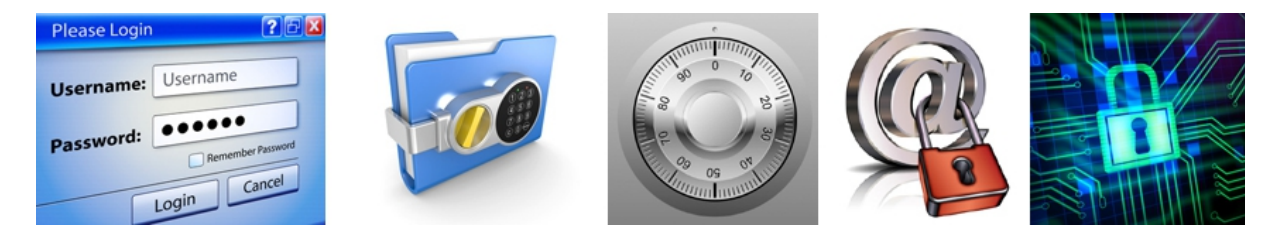

#### I- INTRODUCTION :

CONTROLCODE est un coffre-fort numérique sous forme de logiciel à installer sur votre ordinateur, pour stocker en toute sécurité vos multiples codes nécessaires au quotidien.

Il vous permettra d'assurer la continuité de service de votre établissement en centralisant tous les codes nécessaires, dans un logiciel sécurisé accessible uniquement au personnel habilité.

#### II- INSTALLATION :

Téléchargez le logiciel sur notre site puis lancez le fichier d'installation sur votre ordinateur, et laissez-vous guider.

Ensuite lancez le logiciel Controlcode, lors du premier lancement voici les fenêtres qui doivent apparaitre :

| Bienvenue | dans Controlcode 🛛 🗙                                                                                       |
|-----------|----------------------------------------------------------------------------------------------------|
|           |                                                                                                    |
|           | C'est la première utilisation de ControlCode en mode complet démonstration.<br>Vous avez 30 jours de test. |
|           | Attention le mot de passe que vous allez taper,<br>sera le mot de passe général du coffre fort numérique,  |
|           | vous pourrez le changer ultérieurement, Merci d'avoir choisi Controlcode                                   |

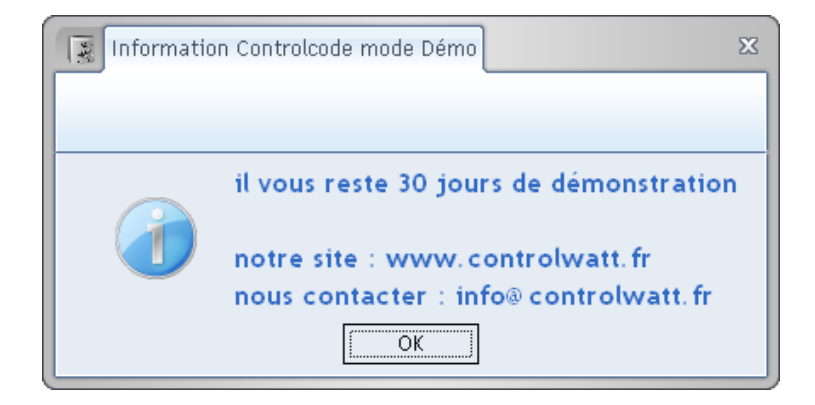

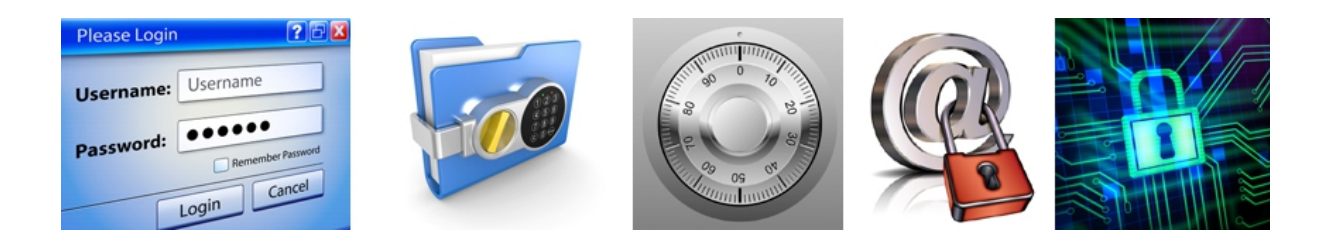

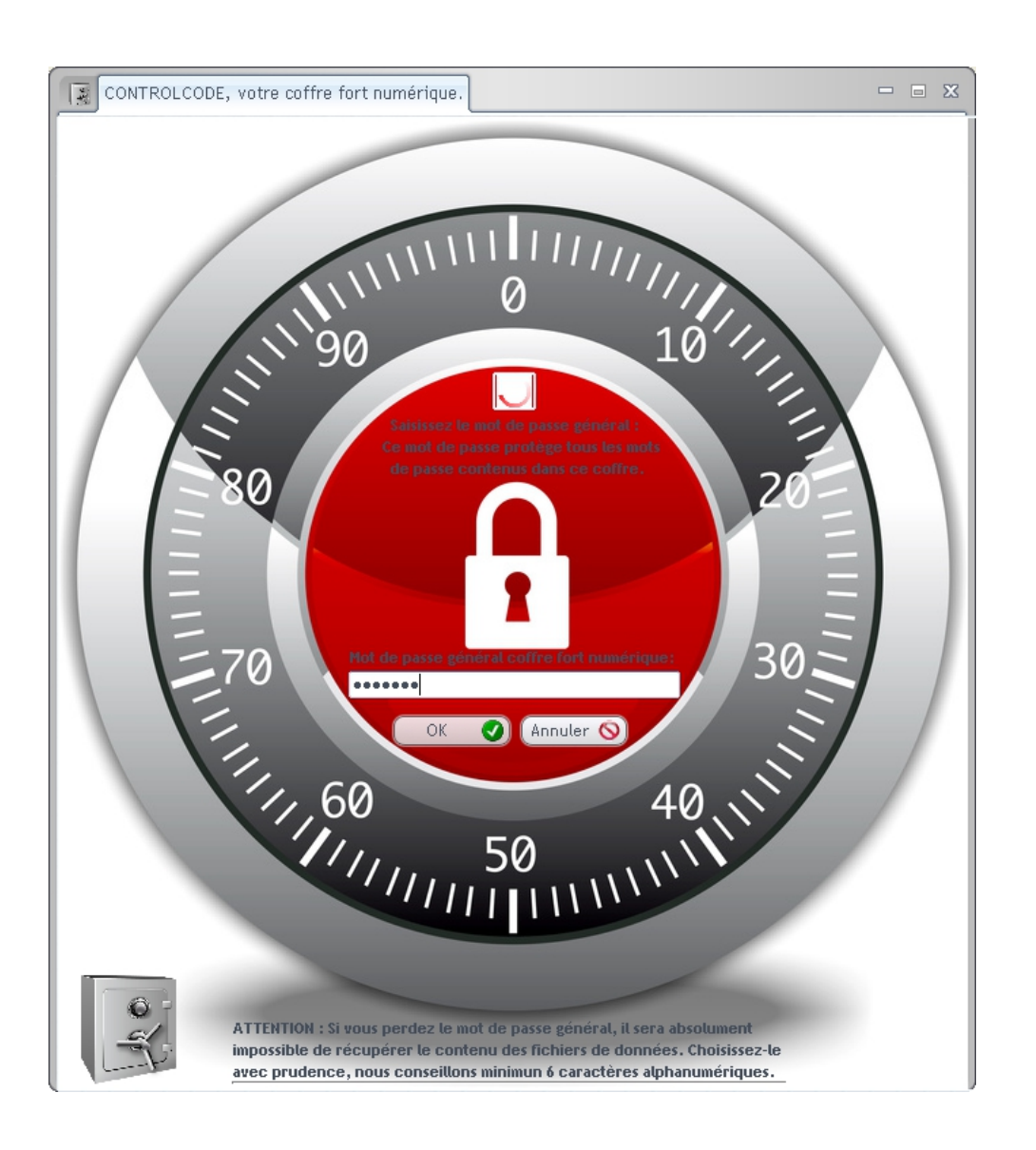

Attention lors de la première utilisation, le logiciel va enregistrer votre mot de passe, comme la clef du coffre, c'est-à-dire le mot de passe général !

Vous pourrez le changer ultérieurement mais il faudra s'en souvenir.

![](_page_3_Picture_0.jpeg)

### III- SAISIR LES DIFFERENTS CODES :

| CONTROLCODE, intèrieur du coffre fort                                                                                                    | X           |
|----------------------------------------------------------------------------------------------------|-------------|
|                                                                                                    |             |
| Liste de vos mots de Passe                                                                                                    | Nouvern     |
|                                                                                                    |             |
|                                                                                                    | Modifier N  |
|                                                                                                    | Supprimer - |
|                                                                                                    |             |
|                                                                                                    |             |
|                                                                                                    | Copier 📳    |
|                                                                                                    | -           |
|                                                                                                    | =           |
|                                                                                                    | =           |
|                                                                                                    |             |
| =                                                                                                    |             |
| Eo                                                                                                    | =           |
|                                                                                                    | $\leq$      |
| Hom d'utilisateur :                                                                                                    |             |
| Description :                                                                                                    |             |
|                                                                                                    |             |
| E O O O                                                                                                    |             |
|                                                                                                    | Uptions     |
|                                                                                                    |             |
|                                                                                                    | Quitter 🔀   |
| Note : lorsque l'application est iconisée, utilisez la barre de notification pour la restaurer<br>Controlcode un produit de la société Controlwatt - 13790 Peynier |             |
| www.controhvatt.fr                                                                                                    |             |

Vous pouvez maintenant commencer à remplir votre base de donnée, de mots de passe ou codes.

Pour cela cliquez sur « nouveau ».

![](_page_4_Picture_0.jpeg)

| Edition d'un mot o                                            | de passe 📃 🗆 🖂 🗙                                                                                 |
|---------------------------------------------------------------|--------------------------------------------------------------------------------------------------|
|                                                               |                                                                                                  |
|                                                               | Catégorie : Logiciel 🔻                                                                           |
|                                                               | Libellé descriptif du mot de passe:<br>l <mark>ogiciel vie scolaire</mark>                       |
| Vers, by I P 2 a<br>Useramel Territor<br>Pastonet<br>Internet | Nom d'utilisateur<br>CPE<br>Mot de passe<br>••••••<br>Générer 47                                 |
| Se Million                                                    | Masquer le mot de passe pendant la saisie<br>site internet relatif au mot de passe (facultatif): |
|                                                               | Description (facultatif)                                                                         |
|                                                               | OK 🖉 Annuler 🚫                                                                                   |

Saisissez : - La catégorie

- Le libellé
- Nom utilisateur
- Mot de passe
- Site internet (facultatif)
- Description (facultatif)

Puis cliquez sur « Ok », votre code est enregistré dans le coffre, renouvelez l'opération pour les autres codes.

![](_page_5_Picture_0.jpeg)

### **IV- ACTIVER VOTRE VERSION DE DEMONSTRATION :**

| Options                                                                                                    | 23 |
|----------------------------------------------------------------------------------------------------|----|
|                                                                                                    |    |
| C DEMO O VALIDEZ LA VERSION                                                                                                    |    |
| Nom Client :<br>Code d'activation : Activer version                                                                                                    | )  |
| - Changement du mot de passe général du coffre numérique : Changement MDP                                                                                          |    |
| Redemander le mot de passe général à chaque iconisation                                                                                                    |    |
| Redemander le mot de passe général lors d'un WIN+S                                                                                                    |    |
| Effacer automatiquement le presse papier après une minute<br>Note : lorsque l'application est iconisée, la combinaison de touches<br>WIN+S permet de la restaurer. |    |
| Information sur la base de registre info base registre                                                                                                    |    |
| Options de génération de mot de passe                                                                                                    |    |
| Longueur des mots de passe générés : 8                                                                                                    |    |
|                                                                                                    |    |
| 5 10 15 20 25 30 35 40 45 50                                                                                                    |    |
| OK 🖉 Annuler 🚫                                                                                                    | )  |

Sur votre facture se trouve le code pour valider votre logiciel, il suffit pour cela de :

- cliquez sur le bouton « options » dans la fenêtre « intérieur du coffre »,
- de cliquer sur « validez la version » puis saisir les « Nom client » et « code d'activation »,
- ensuite cliquez sur le bouton « Activer version »

![](_page_6_Picture_0.jpeg)

V- COMMENT CHANGER LE MOT DE PASSE GENERAL DU COFFRE ? :

Vous avez la possibilité de changer la « clef » du coffre (mot de passe général) si nécessaire :

| Changement MDP général                      |   |
|---------------------------------------------|---|
|                                             |   |
|                                             | _ |
| Mot de passe actuel :                       |   |
| Nouveau mot de passe :                      |   |
| confirmation du nouveau mot de passe :      |   |
| Masquer les mots de passe pendant la saisie |   |
| Valider fermer                              |   |

Pour cela cliquez sur le bouton « options » dans la fenêtre « intérieur du coffre », puis cliquez sur le bouton « changement MDP », s'affiche alors la fenêtre ci-dessus.

Veuillez saisir le mot de passe actuellement en vigueur, puis saisissez deux fois le nouveau mot de passe et validez.

Votre coffre-fort a une nouvelle clef !

![](_page_7_Picture_0.jpeg)

Nous restons à votre entière disposition,

NB : Pour votre information, nous commercialisons également d'autres produits destinés aux établissements scolaires, dont Controlwatt, pour l'économie d'énergie, Controlclef pour la gestion de votre parc de clefs, etc ....

A bientôt sur notre site Internet !

\* \* \*

Téléphone : 04.26.30.38.93 , E-mail : info@Controlwatt.fr www.controlwatt.fr

![](_page_7_Picture_6.jpeg)